## HOW TO SETUP SMART METER LEAK ALERTS

Register to setup an online account. If you already have an account, simply login.

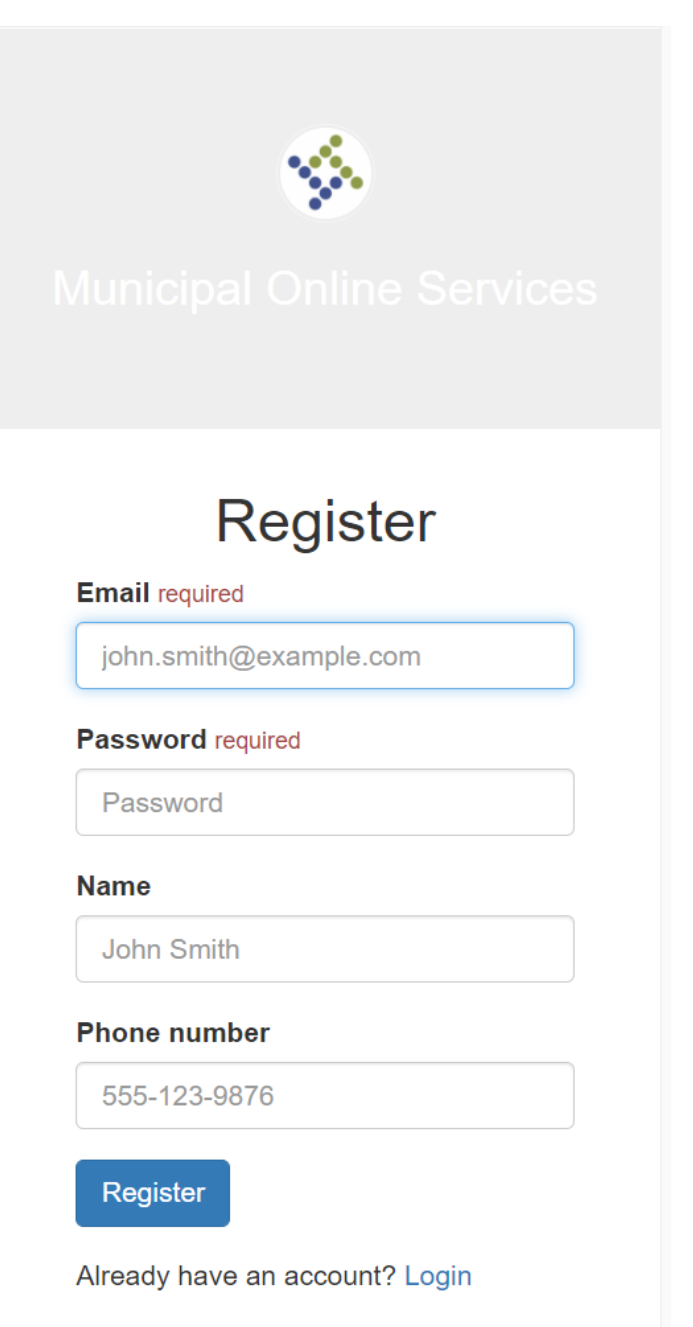

## After you Register, LOGIN

Click on the Utility Billing link below "The following services are available:"

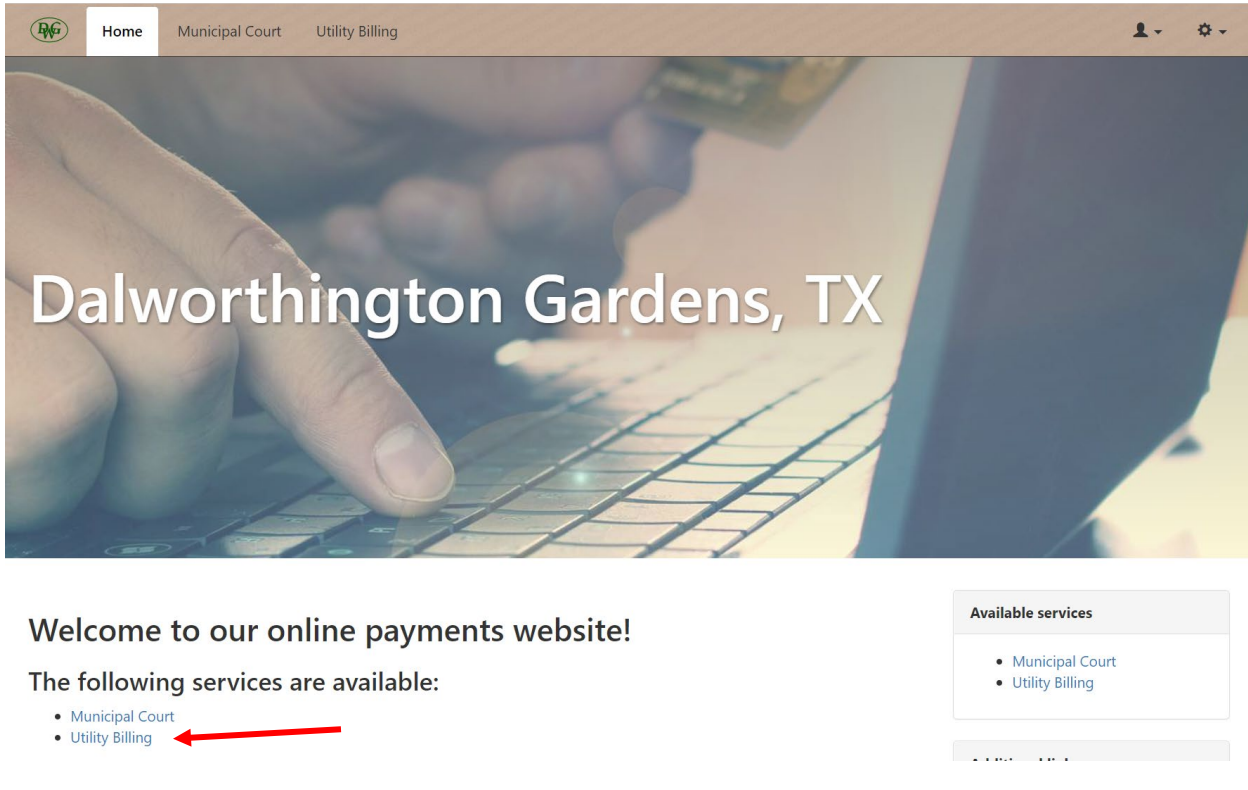

This will prompt you to "Add an account"

You will need your water utility account number and the last payment made on the account.

| You do not have any Utility Billing accounts associated with your login.                                                                                                    |
|----------------------------------------------------------------------------------------------------|
| Add an account to access the following features:<br>• View account detail<br>• Transaction history<br>• Address info<br>• Account info<br>• Consumption history<br>• Pay your bill<br>• Pay multiple bills in one payment<br>• Save credit card for future<br>payments<br>• Sign up for e-Billing<br>• Manage multiple accounts<br>• Submit service requests |

Enter Acount Number with the correct format and the Last Payment Amount, Click Add Account

| Home Municipal                 | Court Utility Billing                                |
|--------------------------------|------------------------------------------------------|
| Dalworthington Gardens, TX / U | tility Billing / Accounts / Add account              |
| Add account                    |                                                      |
| Account Number *               | Please include all dashes. For example: 01-010101-01 |
| Last Payment Amount *          |                                                      |
|                                | Add Account Cancel                                   |

Your account information should display as shown below.

Click on the account number link to open up the Account detail screen

| Home N                     | Municipal Court Utility Billing |                       |                                          |               |            | 1-                                                                                                    | \$-\$ |
|----------------------------|---------------------------------|-----------------------|------------------------------------------|---------------|------------|----------------------------------------------------------------------------------------------------|-------|
| Dalworthington Garden      | is, TX / Utility Billing        |                       |                                          | A             | Account 01 | -000320-00 was successfully added.                                                                                                 | ×     |
| Accounts<br>Account Number | Address                         | Last Payment          | Balance                                  | Add Act       | count      | Online Services <ul> <li>Utility Billing Home</li> </ul>                                                                           |       |
| 01-000320-00               | 3015 CALIFORNIA LN FOUNT        | (\$30.00)<br>2/5/2021 | View Bill <b>\$0.00</b><br>Due 3/10/2021 | Pay Account 🔻 |            | <ul> <li>Manage Accounts</li> <li>Sign up for e-Billing</li> <li>Sign up for reminders</li> <li>Email Reminder Settings</li> </ul> |       |

Click on the Consumption History tab.

| Account d                                                                        | etall                  |                 |                 |                              |
|----------------------------------------------------------------------------------|------------------------|-----------------|-----------------|------------------------------|
| CITY OF DWG<br>01-000320-00<br>8015 CALIFORNIA LN FOU<br>This account is active. | NT                     |                 |                 | Balance: \$0.00<br>Payment + |
| Account<br>Detail                                                                | Transaction<br>History | Address<br>Info | Account<br>Info | Consumption<br>History       |
| Balance Summary                                                                  |                        |                 |                 |                              |
| Prior Account Balance                                                            |                        |                 |                 | \$0.00                       |
| Current Bill (Due 3/10/2                                                         | :021)                  |                 |                 | \$30.00                      |
|                                                                                  | ent Bill               |                 |                 | \$0.00                       |
| Transactions Since Curre                                                         |                        |                 |                 | (\$30.00)                    |
| Transactions Since Curre<br>Pending Payments                                     |                        |                 |                 |                              |
| Transactions Since Curre<br>Pending Payments<br>Account Balance                  |                        |                 |                 | \$0.00                       |
| Transactions Since Curre<br>Pending Payments<br>Account Balance<br>Recent Bills  |                        |                 |                 | \$0.00                       |

## Click on the "Manage Alerts" button

| Home Municipa                                                                      | I Court Utility Billing                  |                                      |                           | 1. Q.                       |
|------------------------------------------------------------------------------------|------------------------------------------|--------------------------------------|---------------------------|-----------------------------|
| Dalworthington Gardens, TX /                                                       | Utility Billing / Accounts / Consumption | าก                                   |                           |                             |
| Consumptio                                                                         | n                                        |                                      |                           |                             |
| CITY OF DWG<br>01-000320-00<br>3015 CALIFORNIA LN FOUNT<br>This account is active. |                                          |                                      |                           | Balance: \$0.0<br>Payment + |
| Account<br>Detail                                                                  | Transaction<br>History                   | Address<br>Info                      | Account<br>Info           | Consumption<br>History      |
| <ul> <li>Daily Usage</li> <li>Monthly Usage</li> </ul>                             | Daily Usage                              |                                      |                           | Manage Alerts               |
| Manage Alerts                                                                      | main.com                                 | Off Er                               | nail                      |                             |
| (XXX-XXX-XXXX)                                                                     |                                          | Off Te<br>Off Vc                     | xt Note: Standard message | and data rates may apply.   |
| Off Leak Aler<br>Receive alert if cons                                             | <b>ts</b><br>sumption indicates abnormal | usage or potential leak.             |                           |                             |
| Off Consump<br>Please notify me if r                                               | otion Threshold Alerts                   |                                      |                           |                             |
| Off Water (                                                                        | Gals.)                                   | 30.64<br>age daily use = 30.64 Gals. |                           |                             |
| Sign Up                                                                            |                                          |                                      |                           | Cance                       |

The Manage Alerts page allows the user to choose the communication method (email, text, and/or voice message) as well as the types of alerts he/she would like to receive.

- Leak Alerts Toggle the switch to On to receive an alert if water consumption indicates abnormal usage or a potential leak.
- **Consumption Threshold Alerts** Toggle the switch to On to receive an alert if consumption exceeds a user-defined amount.

After communication preferences and alerts are set, click the **<u>Sign Up</u>** button at the bottom of the page.